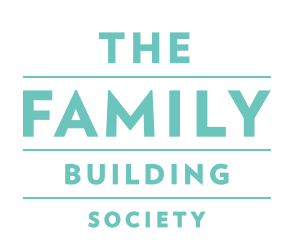

## GUIDE TO OUR ONLINE SERVICE

| A My accounts                                                                                                    | Account overview                                                                                                    |                                                                                                    |
|----------------------------------------------------------------------------------------------------|----------------------------------------------------------------------------------------------------|----------------------------------------------------------------------------------------------------|
| Hy profile     Change password     Change memorable word     Update my profile     My marketing preferences     If information     Nelip and support     Terms and conditions     Privacy notice                                                                                                    | OPEN A NEW SAVINGS<br>ACCOUNT<br>SEND A MESSAGE<br>Your savings accounts<br>Mr D Paplar<br>Test Account<br>Market Tracker Saver<br>Account number: 200633529 | count<br>Jalance<br>0,00                                                                                                    |
| C Lopout  Ter  Ter  Ter  Answ  Example  Example |                                                                                                    | FAMILY<br>BUTTON<br>Account overview<br>OPEN A NEW SAVINGS ACCOUNT                                                          |
| Account<br>III States frame<br>of number 200633339<br>See                                                                                                    |                                                                                                    | SEND A MESSAGE Your savings accounts Mr D Poplar Test Account Market Tacker Saver Account number: Saver Market Tacker Saver |

# GUIDE TO OUR ONLINE SERVICE

#### CONTENTS

| Register for our Online Service              |    |
|----------------------------------------------|----|
| – Existing customers                         |    |
| – New savings customers                      |    |
| – Your Verification Code                     | 10 |
| Log in to our Online Service                 | 13 |
| Opening a new savings account                | 15 |
| Your savings accounts:                       |    |
| – Account overview & Savings account summary | 18 |
| – Add or withdraw money                      | 19 |
| – Manage your account:                       | 21 |
| – Interest rate history                      | 22 |
| – Statements                                 | 22 |
| – Pending withdrawals                        | 23 |
| – Close account                              | 23 |
| – Savings goal                               | 24 |
| – Nickname                                   | 25 |
| Your mortgage account                        | 26 |
| Your profile                                 | 28 |
| Help and support                             | 31 |
| Secure messaging                             | 32 |

### **OUR ONLINE SERVICE**

Our Online Service is a convenient and secure way of managing your savings accounts and viewing your mortgage balance and statements.

Benefits of using the Online Service include:

#### Savings

- Check balances and view your latest transactions
- Make withdrawals to your pre-nominated bank account
- Transfer money between your Family Building Society accounts
- Pay into your account using your pre-registered debit card
- Apply for a new savings account online
- View, save and print your annual ISA and annual savings accounts statements. (Unfortunately you cannot view your monthly statements or annual savings interest summary statements online)
- Set up a savings goal to your savings account (if your account allows).

#### Mortgages

- Check your mortgage balance and latest transactions
- View, save and print your annual mortgage statements.

### **REGISTER FOR OUR ONLINE SERVICE -EXISTING CUSTOMERS**

If you already have a savings or mortgage account with us you can register for our easy to use Online Service.

Step 1 From our website, click 'Log in/Register' at the top right-hand corner, or type familybuildingsociety.co.uk/online-service-login-register into your web browser, and then click on 'Register'.

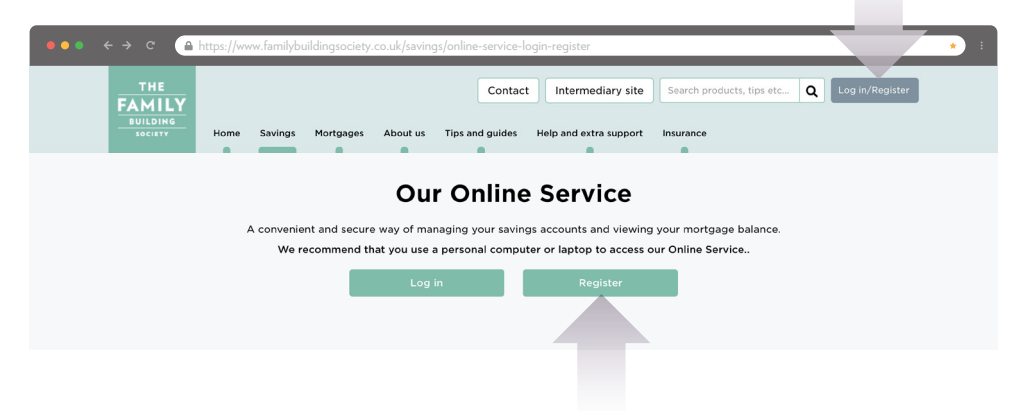

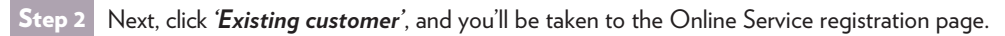

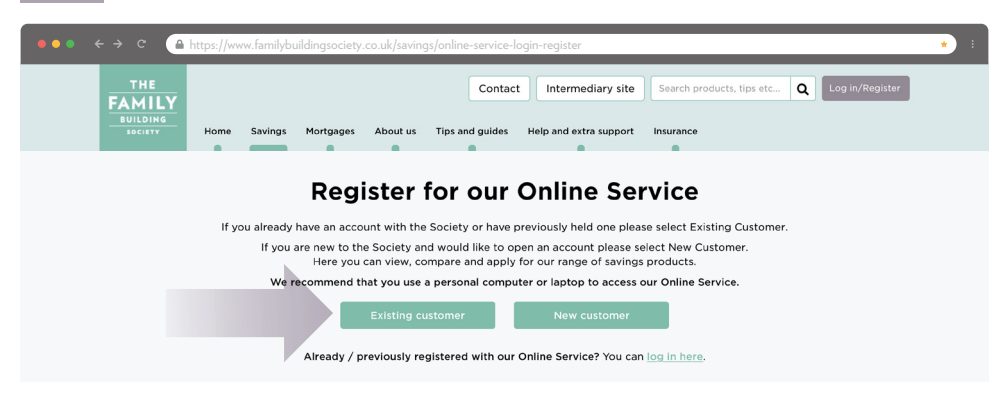

Step 3 Before registering, please ensure you read the Terms and Conditions which you can find under '*Information*' in the menu.

Fill out your surname, date of birth and postcode. If you're an expat customer and don't have a UK postcode, please click on the '*Don't have a postcode*?' slider and enter your address manually.

Then tick 'I'm not a robot' and click 'Next'.

|                                           | nline.familybuildingsociety.co.uk/Portal/SelfService                                                                                                    |
|-------------------------------------------|----------------------------------------------------------------------------------------------------|
|                                           |                                                                                                    |
| Information                               | Register for the Online Service                                                                                                    |
| Help and support     Terms and conditions | Before registering for the Online Service, please read the Terms and Conditions which you can find under 'Information' in the menu.                                                                                                    |
| Privacy notice                            | After you complete the initial registration below, we'll ask you to set up your password and Memorable Word. You'll also receive two emails; one with your Username and one with an Activation Code to verify your email address. Once you have done that, as a security measure, we'll send you a Verification Code - new customers will receive this by email by the end of the next working day after registering, and existing customers will receive this by post. When you have your Verification Code, please login and enter the code to have full access to your accounts. Surname |
|                                           | Date of birth                                                                                                    |
|                                           | DO/MM/1111                                                                                                    |
|                                           | Postcode                                                                                                    |
| _                                         | Don't have a UK postcode?                                                                                                    |
|                                           | I'm not a robot                                                                                                    |
|                                           | NEXT                                                                                                    |

## Step 4 To complete your registration, you'll be asked to enter your email, create a password and Memorable Word, and add a hint for your Memorable Word.

Your password is case sensitive, must be between 8 and 20 characters, and include a mixture of upper and lower case letters, numbers and special characters (\$@!%\*?&).

Your Memorable Word must be between 8 and 20 characters, using any combination of letters and numbers but cannot contain any spaces.

| ●●● ← → C (                                                                                                    | https://online.familybuildingsociety.co.uk/Portal/SelfService     *                                                                                                    |
|----------------------------------------------------------------------------------------------------|----------------------------------------------------------------------------------------------------|
|                                                                                                    |                                                                                                    |
| i Information                                                                                                    | Complete your registration                                                                                                    |
| Event     Event     E | Complete your registration         Please create a password and Memorable Word to secure your account.         Email         thss@familybsoc.co.uk         After you have set up your user account well send an Activation Code to this email address.         Create your password         Your password must be between 8 and 20 characters, and include a mixture of upper and lower case letters, numbers and special characters (Sel%FV3A), and is case sensitive.         Enter your password |
|                                                                                                    | Hint for Memorable Word my maiden name                                                                                                    |
|                                                                                                    | my maiden name                                                                                                    |
|                                                                                                    |                                                                                                    |

Step 5 You'll then receive two emails from us; one with your Username and one with an Activation Code to verify your email address.

#### EMAIL 1:

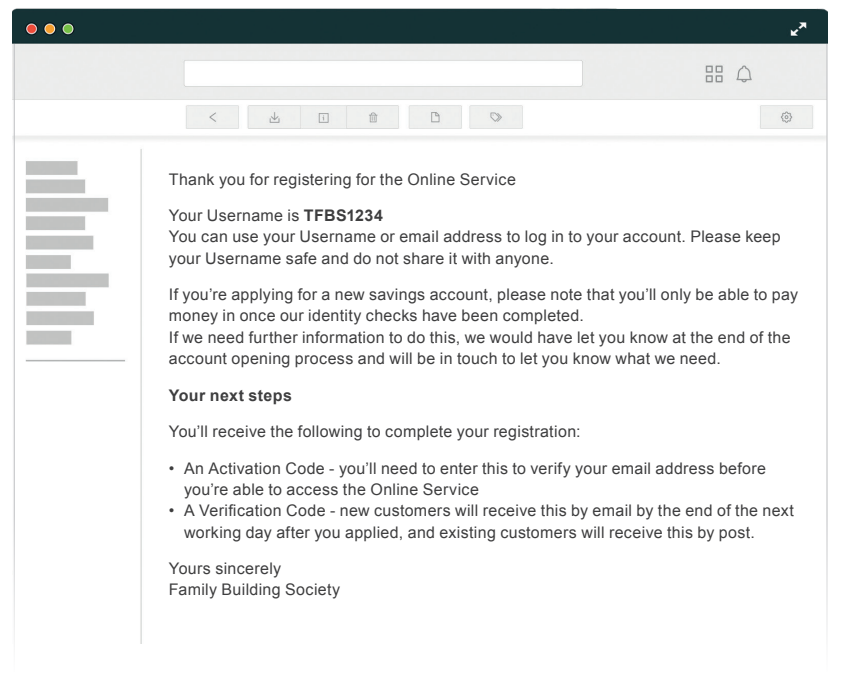

#### EMAIL 2:

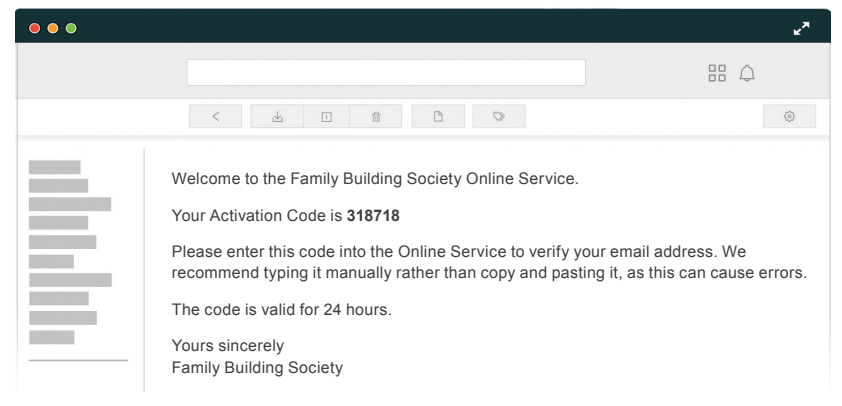

## Step 6 To activate your account, please enter the Activation Code sent to you in the email and click on 'Activate'.

| ●●● ← → c 🧉                               |                                                                                                    | • |
|-------------------------------------------|----------------------------------------------------------------------------------------------------|---|
|                                           |                                                                                                    |   |
| i Information                             | Activate your online account                                                                               |   |
| Help and support     Terms and conditions | We've sent you an Activation Code by email, to check you have access to the email address you've provided. |   |
|                                           | Please type the code in manually rather than copy and pasting it, as this can cause errors.                |   |
|                                           | 318718                                                                                                    |   |
|                                           | ACTIVATE                                                                                                   |   |
|                                           | If you haven't received an email with the Activation Code, please request a new code:                      |   |
|                                           | REQUEST NEW CODE                                                                                           |   |
|                                           | Alternatively, you can call us on 03300 243406.                                                            |   |

Step 7

7 As a final step of the registration process, we'll send you a Verification Code as a further security measure. As an existing customer, you'll receive this by post and it'll take three to five working days to arrive. If you haven't received your code within a week, please call us as your Verification Code is only valid for two weeks from the date it was issued. When you have your Verification Code, please login and enter the code - see 'Your Verification Code' on page 10 of the guide for help on how to do this.

Once entered, you'll have full access to your account(s). If you need to make a withdrawal or move your money to another account with us but are still waiting for your Verification Code, please call us on 03300 243406 and we'll be happy to help.

### **REGISTER FOR OUR ONLNE SERVICE -NEW SAVINGS CUSTOMERS**

If you're a new customer, you can register for the Online Service when you apply for a new savings product online.

Step 1 From our website, select the savings product you want to apply for and select 'Apply online'.

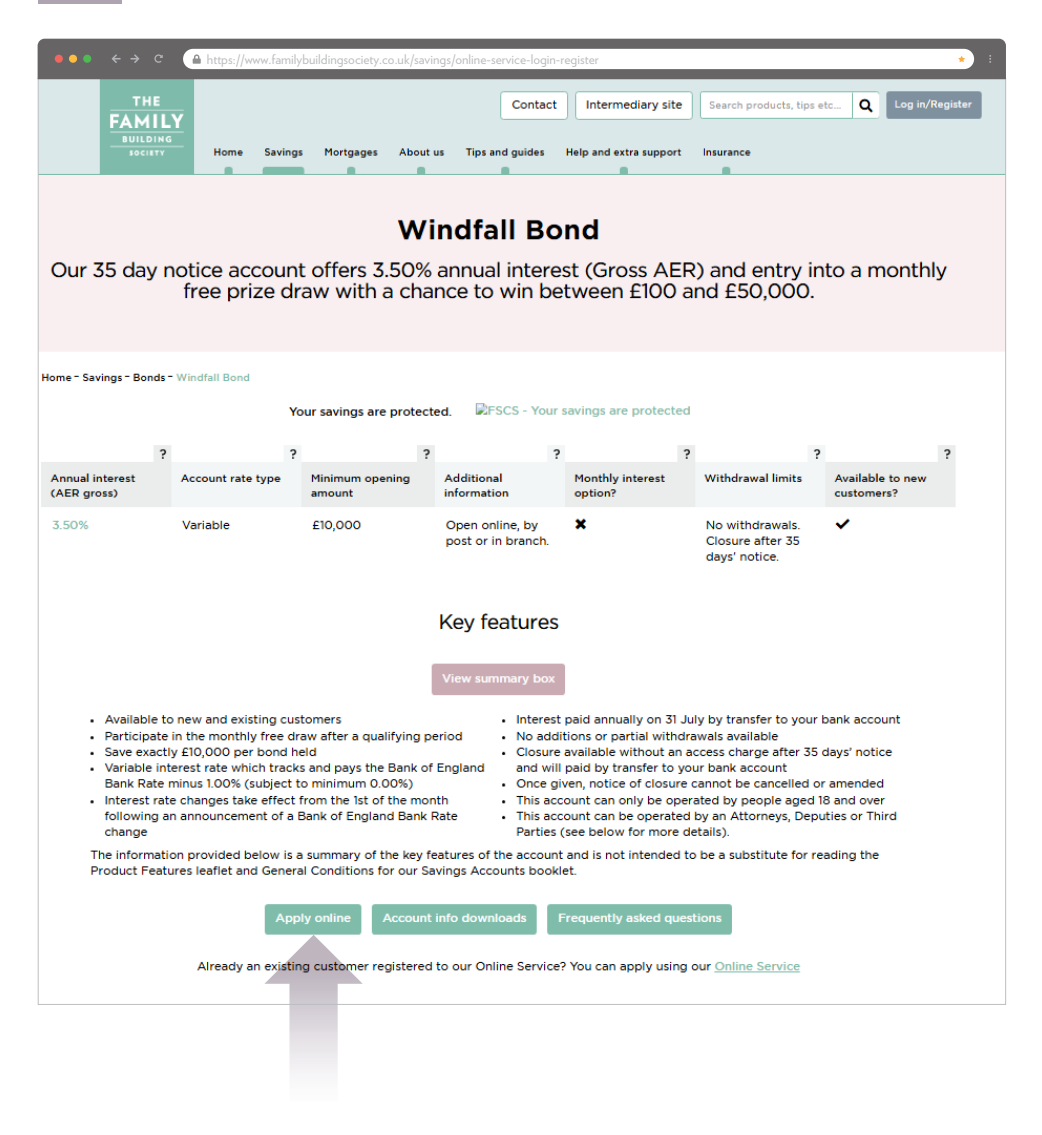

#### Step 2 Then select 'I'm a new customer - start application'.

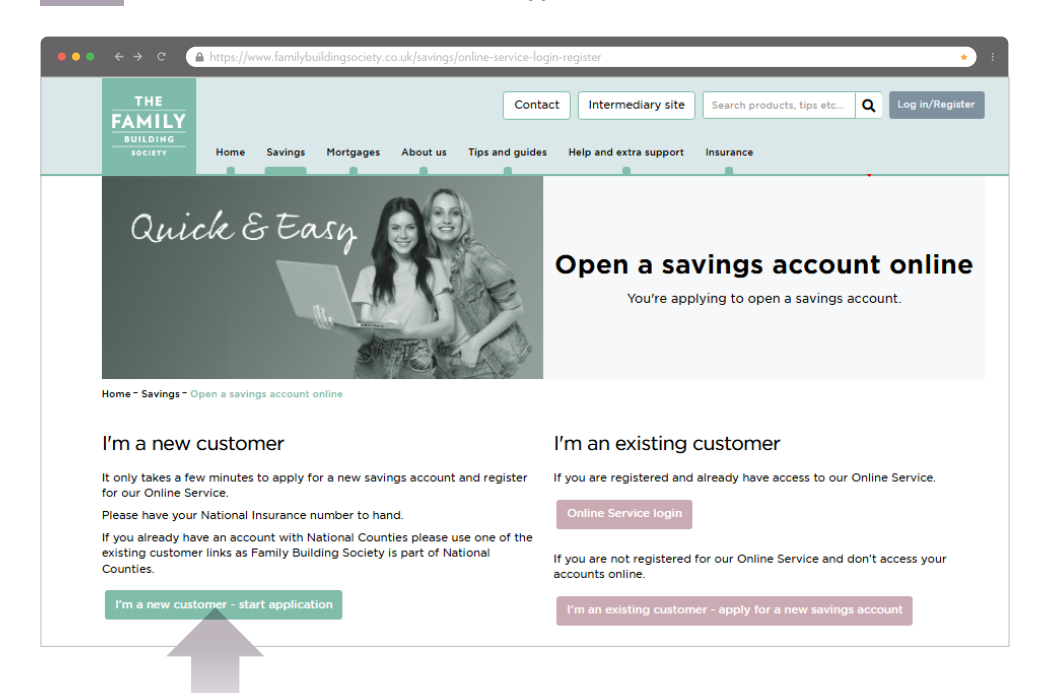

You'll then be taken to the Online Service where you can apply for the savings product and register for the Online Service. Please see page 15 for the next steps of the application process.

### **YOUR VERIFICATION CODE**

As a final step of the registration process, we'll send you a Verification Code as a further security measure.

Once entered, you'll have full access to your account(s). If you need to make a withdrawal or move your money to another account with us but are still waiting for your Verification Code, please call us on 03300 243406 and we'll be happy to help.

New customers will receive their Verification Code by email by the end of the next working day after they applied. Existing customers will receive this by post and it'll take three to five working days to arrive. If you haven't received your code within a week, please call us as your Verification Code is only valid for two weeks from the date it was issued.

#### Step 1

Once you've received your Verification Code, log in to your account and select the link *'click here'* from the *'Account overview'* page.

Step 2 Enter your Verification Code and click 'Verify'.

If your Verification Code has expired, you can request a new one by clicking on *Request a new code*. This will be sent to you in the post. Please note: if a new Verification Code is requested, you will not be able to use the previous code.

| ●●●                                 | <u> </u>                                                                                                    | • |
|-------------------------------------|----------------------------------------------------------------------------------------------------|---|
| THE<br>FAMILY<br>BUILDING<br>JOCUTT |                                                                                                    |   |
|                                     | Account overview                                                                                                    |   |
| My profile ^                        |                                                                                                    |   |
|                                     | Important: You still need to enter your Verification Code. To enter your Verification Code please click here                                                                                                    |   |
|                                     |                                                                                                    |   |
| Information ^                       | WELCOME TO OUR ONLINE SERVICE                                                                                                    |   |
|                                     | Fred Family                                                                                                    |   |
|                                     | before you're able to view your account onine, you'i need to enter your verification Lode. Existing customers will receive this by post and new customers will receive this by email by the end of the next working day after you've applied. Click below to |   |
|                                     | open a new savings account.                                                                                                    |   |
|                                     |                                                                                                    |   |
|                                     | OPEN A REW SAVINGS                                                                                                    |   |
|                                     | Account                                                                                                    |   |
|                                     | SEND A MESSAGE                                                                                                    |   |
|                                     |                                                                                                    |   |

Step 3 You'll be asked to confirm your profile information, including your contact details, tax residency and secure message and statement preferences. You'll also be asked to confirm your mobile or home number to where a One-Time Passcode can be sent to. This is a form of two-factor authentication for security. Once your account is verified, you'll need to enter a One-Time Passcode each time you log in, in place of your Memorable Word.

| Confirm your profile                                                 |                                                                                                    |   |
|----------------------------------------------------------------------|----------------------------------------------------------------------------------------------------|---|
|                                                                      |                                                                                                    |   |
|                                                                      |                                                                                                    |   |
| Personal details                                                     |                                                                                                    | ^ |
|                                                                      |                                                                                                    |   |
|                                                                      |                                                                                                    |   |
|                                                                      |                                                                                                    |   |
|                                                                      |                                                                                                    |   |
| Nationality                                                          |                                                                                                    |   |
| British                                                              | •                                                                                                    |   |
| Country of residency                                                 |                                                                                                    |   |
|                                                                      | ·                                                                                                    |   |
| Required Occupation                                                  |                                                                                                    |   |
|                                                                      |                                                                                                    |   |
| Optional                                                             |                                                                                                    |   |
|                                                                      |                                                                                                    |   |
| Contact details                                                      |                                                                                                    |   |
| At least one phone number is required for our                        | records.                                                                                             |   |
| Mobile                                                               | Home                                                                                                 |   |
| Optional                                                             | Optional                                                                                             |   |
| Email                                                                | commentan                                                                                            |   |
|                                                                      | Required if changing your email address                                                              |   |
|                                                                      |                                                                                                    |   |
| Tax residency                                                        |                                                                                                    | ^ |
| Are you a tax resident in any other countries of                     | or a US citizen? Your tax residency can be different to the place that you live.                     |   |
| ⊖ Yes ⊛ No                                                           |                                                                                                    |   |
|                                                                      |                                                                                                    |   |
| Secure messages and statements                                       |                                                                                                    | ^ |
| Secure message notification                                          |                                                                                                    |   |
| I would like to receive notifications for secure                     | messages via:                                                                                        |   |
| ○ Text message ⑧ Email                                               |                                                                                                    |   |
| Statements                                                           |                                                                                                    |   |
| You can view your annual ISA, savings account                        | t and mortgage statements online.                                                                    |   |
| Do you also want to receive postal statements                        | 17                                                                                                   |   |
| ● Yes ○ No                                                           |                                                                                                    |   |
| Unfortunately you cannot view your monthly s                         | tatements or annual savings interest summary statements online.                                      |   |
|                                                                      |                                                                                                    |   |
| For your security                                                    |                                                                                                    |   |
| For your security<br>For your security, we may need to send you a un | ique code to verify that it is you. Would you like this code to be sent to your mobile or home phone |   |

Once completed, select 'Confirm your details'.

Step 4 You'll then be asked to confirm how you'd like to be contacted by us, if at all, for marketing purposes. This can be amended at a later date, simply by going into 'My profile - my marketing preferences' from the menu.

| ●●●                                                                                                    | â *) 5                                                                                                    |
|----------------------------------------------------------------------------------------------------|----------------------------------------------------------------------------------------------------|
|                                                                                                    |                                                                                                    |
| A My accounts                                                                                                    | Confirm your marketing preferences                                                                                                    |
| Phyprofile     Change password     Change memorable word     Update my profile     My marketing preferences     Information | Personal details                                                                                                    |
|                                                                                                    | Marketing preferences<br>Occasionally we would like to contact you for marketing purposes. We will not pass your details on to a third party. If you give<br>consent this will last as long as you have a relationship with us. You can change your consent at anytime by logging in to the<br>Online Service. |
| C Logout                                                                                                    | Please select the ways in which you are happy to receive marketing from us  Email Home Phone Nobile Phone Text Message Post If you wish to be contacted on your home number then you will need to provide it. You can provide this on your profile page. CONFIRM YOUR DETAILS                                  |

Once completed, select 'Confirm your details'.

 Lastly, you'll then see a 'Success' page to confirm your account is verified and you have full online access to your account(s).

You'll also receive a '*Profile change*' email confirming that your personal details linked to your Online Service account with us have been changed.

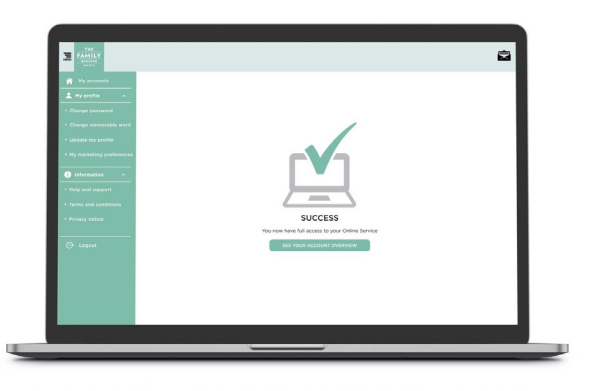

### LOG IN TO OUR ONLINE SERVICE

There are two ways to log in to our Online Service:

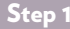

Step 1 From our website, click 'Log in/Register' at the top right-hand corner, or type familybuildingsociety.co.uk/online-service-login-register into your web browser and click on 'Log in'.

| ••• | < → c 🎴                              | https://wv | /w.familybu        | uildingsociety. | co.uk/saving       | gs/online-service        | login-register      |                                                 | _   |                 | • : |
|-----|--------------------------------------|------------|--------------------|-----------------|--------------------|--------------------------|---------------------|-------------------------------------------------|-----|-----------------|-----|
|     | THE<br>FAMILY<br>BUILDING<br>society | Home       | Savings            | Mortgages       | About us           | Conta<br>Tips and guides | t Intermediary site | Search products, tips etc.                      | a Q | Log in/Register |     |
|     |                                      | ,          | A convenie<br>We r | ent and secure  | Ou<br>e way of man | n Onlin                  | e Service           | ng your mortgage balance.<br>our Online Service |     |                 |     |
|     |                                      |            |                    |                 | Logi               | in                       | Register            |                                                 |     |                 |     |
|     |                                      |            |                    |                 |                    |                          |                     |                                                 |     |                 |     |

Step 2 Enter your Username (which was emailed to you when you registered) or your email address, and your password. Please remember your password is case sensitive. Then click 'Login'.

| FARLY     FARLY     Farly     for the segment     for the segment |                                                                                                    |                                                                                                    |
|-------------------------------------------------------------------|----------------------------------------------------------------------------------------------------|----------------------------------------------------------------------------------------------------|
| • And an and and and and and and and and an                       | LOOM<br>Usernand and address<br>Transis it<br>International<br>Properties your Usernation of<br>Usernational<br>Looke | LOGIN<br>Username or email address<br>TFBS1234<br>Password<br>Forgotten your <u>Username</u> or<br>password? |
|                                                                   |                                                                                                    | LOGIN                                                                                                    |

If your details are entered incorrectly three times, your account will be locked for security.

If you've forgotten your Username, you can use your email address, or request your Username to be resent to you by clicking on the relevant link in *'Forgotten your Username or password'*.

If you've forgotten your password, click on the relevant link in '*Forgotten your Username or password*' and a password reset code will be emailed to you. This can take up to 10 minutes to be received. You'll need to enter the reset code, and then three characters from your Memorable Word to be able to create a new password.

Step 3Each time you log in (after you've entered your Verification Code), you'll need to<br/>enter a One-Time Passcode which is a form of two-factor authentication for security.<br/>The code will be sent as a text message to your mobile, or as a voice message to your<br/>landline depending on the preference you've set in your profile.

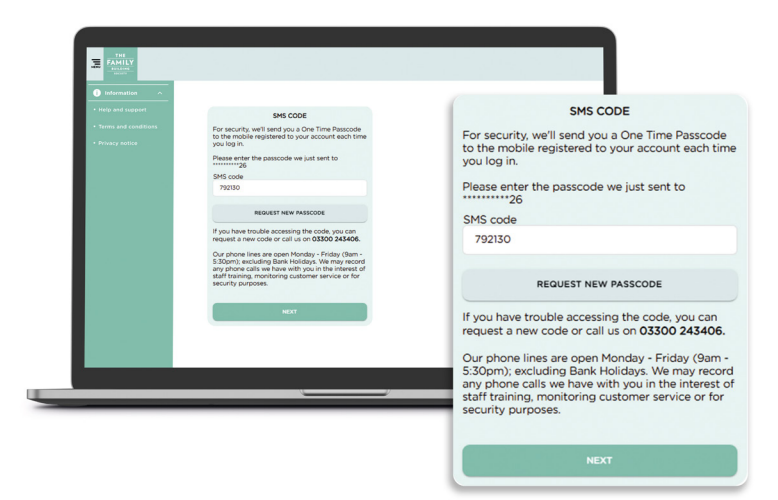

Enter the code and then select 'Next'.

Step 4 You're now logged in and will be able to view your accounts, and see any notices displayed under '*Important information*'.

### **OPENING A NEW SAVINGS ACCOUNT**

If you've already registered for the Online Service, once logged in to your account, on the 'Account overview' page you'll be able to see your existing account(s).

You can open a new savings account by clicking '**Open a new savings account**' and following the steps to open an account.

If you're not yet registered, please see page 8 on how to apply for a savings product online.

| ●●● ← → C                                                                                                    | https://online.familybuildingsociety.co.uk/Portal                                                        | *                                                                                                    |
|----------------------------------------------------------------------------------------------------|----------------------------------------------------------------------------------------------------|----------------------------------------------------------------------------------------------------|
|                                                                                                    |                                                                                                    | ef all a second second s |
|                                                                                                    | Account overview                                                                                         |                                                                                                    |
| Ny profile     Change password     Change memorable word     Update my profile     My marketing preferences     Information | OPEN A NEW SAVINGS<br>ACCOUNT<br>SEND A MESSAGE<br>Your savings accounts<br>Mr Family<br>9 Month FR Bond |                                                                                                    |
|                                                                                                    | 9m Fixed Bnd (4) Ann Balance<br>Account number: 1234567890 £10,842.63                                    |                                                                                                    |
|                                                                                                    | Mr Family<br>Online Saver 3.2<br>Online Saver (5)<br>Account number: 0123456789<br>£307,21               |                                                                                                    |

The account opening process will take you through the following pages:

- What you'll need to apply
- Select account type
  - You'll have a choice of a **Personal savings** account (Easy access, Notice and Fixed term bond accounts) or a **Cash ISA**
  - Select which type of account you'd like before selecting 'Continue'
- Account holder details select whether you're applying for an account on your own or with someone else
- Select your new account
  - You can filter by product type (Fixed term, Notice, Bonds, Easy access or Windfall Bond) by clicking on the relevant button
  - For further information, including the Product Features leaflet and Summary Box flyer, select '*View details*' at the top right-hand corner of the savings product
  - Make sure you've selected your account before clicking on 'Continue'.

If you're opening the account with another person that you haven't held an online account with before, you'll then see some additional pages:

- Personal details for second applicant
  - You'll need their National Insurance number to hand, as well as their email address and phone number
- Address details for the second account holder
- Tax residency for the second account holder.

## If you're opening this account as a new customer and are registering for the Online Service, you'll see some additional pages:

- About You
- Address Details
- Tax residency.
- Additional information for the first applicant
  - You'll be asked to confirm if you're a tax resident in any other country or a US citizen for **each new** savings account you open
- Your nominated account for withdrawals
  - You'll need to select 'confirm sort code' before clicking on 'Continue'
- Interest instructions
  - Select the account where you'd like interest paid, before clicking in 'Continue'.
- Savings amount and nickname
  - Add the amount that you estimate you'll save in total. You're not committed to this amount, we simply use this figure to measure how much you're planning to save with us
- Apply
  - Here you will be asked to open and tick '*l agree*', then select '*Done*' for each document;
     Declarations & Charitable Assignment

Financial Services Compensation Scheme Information Sheet

**Online Service Agreement** 

Terms and Conditions

 Tick 'I/we understand that my/our personal data will be used by you for the provision of payment services and I/we agree to this 'before clicking on 'Submit application'. Once you've submitted your application, if we need any further information for you or the second account holder (if applicable) you'll see some additional pages:

- Further information required
  - It's important that you do not try to add money to your account until we've successfully identified you. You have 15 days from the date you applied for your savings account to provide any identification documents and then add your initial deposit.
- Verify your identity
- How to upload an image
- Identification documents for (the applicant we need documents for will be named)
  - Here you can upload the requested documents. If you don't have them to hand or they
    need certifying, you can upload them at a later date from the 'Account overview' page.
    Please note that we cannot open your account until we've received and verified all
    documents.

If your account allows, you'll then be asked if you'd like to set up a savings goal and you'll see the following pages:

- Would you like to set a savings goal? If you select, 'yes' you'll see the next two pages:
  - Nickname account
  - Add a savings goal.
- Next steps...
  - Select how you'd like to add money to your account. You can either add by debit card, see details of how to make a bank transfer or select to fund later
- Account setup complete!

### YOUR SAVINGS ACCOUNTS

#### Account overview

Once logged in, you'll see the 'Account overview' page displaying an overview of your account(s).

To view more information for a particular account, click on '*View account*' to take you to the '*Savings account summary*' page.

#### Savings account summary

Here you'll see a summary of your account including the name of the account holder(s), the account name and number, total balance and available balance in the account and the current interest rate.

You'll also be able to see any transaction history by year. To view a previous year, click on the arrow to the right of the year.

| ●●●                                        | https://online.familybuildingsociety.co.uk/Portal      |                    |            | * 1                             |
|--------------------------------------------|--------------------------------------------------------|--------------------|------------|---------------------------------|
| HINV THE<br>FAMILY<br>BUILDING<br>BUILDING |                                                        |                    |            | ¢                               |
| My accounts                                | 🗧 Savings account summary                              |                    |            |                                 |
| L My profile                               |                                                        |                    |            |                                 |
| Change password     Change memorable word  | Mr Family<br>9 Month FR Bond                           |                    |            |                                 |
| Update my profile                          | 9m Fixed Bnd (4) Ann Int<br>Account number: 1234567890 | terest rate: 4.28% |            |                                 |
| My marketing preferences                   | Available balance                                      | Balance            |            |                                 |
| Information                                | £10,842.63                                             | £10,842.63         |            |                                 |
| <ul> <li>Help and support</li> </ul>       | ADD OR WITHDRAW MONEY                                  | ( )                |            |                                 |
| Terms and conditions                       |                                                        |                    |            |                                 |
| Privacy notice                             | MANAGE ACCOUNT                                         |                    |            |                                 |
|                                            |                                                        |                    |            |                                 |
| 🕞 Logout                                   | Transaction history                                    |                    |            |                                 |
|                                            | Year                                                   |                    |            |                                 |
|                                            | 2025                                                   | •                  |            |                                 |
|                                            |                                                        |                    |            |                                 |
|                                            | Date                                                   | Description        | Amount     | Balance                         |
|                                            | 05/03/2025                                             | Savs Receipt       | £10.842.63 | E10.842.63                      |
|                                            |                                                        |                    |            |                                 |
|                                            |                                                        |                    |            | items per page:101 - 1 of 1 < > |
|                                            | SEND A MESSAGE                                         |                    |            |                                 |
|                                            |                                                        |                    |            |                                 |
|                                            |                                                        |                    |            |                                 |

### ADD OR WITHDRAW MONEY

If your savings account allows you to add or withdraw money, you'll be able to do this from the from the **'Savings account summary'** page.

### Add money

#### To add money by debit card:

- 1. To add money to your account by debit card, click on 'Add or withdraw money'.
- 2. Select 'Add money' and then 'Continue'.
- 3. You'll have the option to either add money now by debit card, or see details of how to make a bank transfer to us. Select 'Add by debit card now' and enter the amount you'd like to pay in, and select 'Continue'.
- 4. Enter the payment details and then select 'Pay now'.
- Your payment request will be confirmed with a 'Thank you for your deposit' notification. Select 'Done'.
- 6. If you haven't already set up a savings goal, you'll then be given the option to set one up. Otherwise, you'll be taken back to the 'Savings account summary' page.

#### To add money by bank transfer:

- 1. To add money to your account by bank transfer, click on 'Add or withdraw money'.
- 2. Select 'Add money' and then 'Continue'.
- You will have the option to either add money now by debit card, or see details of how to make a bank transfer to us. Select 'See details of how to make a bank transfer to us'.
- 4. Details of how to make a bank transfer to use will be displayed on the page. You can simply select '*Return to savings account summary*' to go back to your account summary.

#### Withdraw money

- 1. To withdraw money from your account click on 'Add or withdraw money'.
- 2. Select 'Withdraw money' and then 'Continue'.
- To select which account you'd like to move your money to, select 'Choose account' and then select the account you'd like to choose.
- 4. Enter how you much you'd like to withdraw in 'Withdraw amount', and select if you'd like to withdraw the money 'Immediately' or on a chosen date. For a chosen date, you can use the calendar function to enter the date, or enter the date manually using a DD/MM/YYYY format. If you have a notice account, you'll need to take into account the notice period for withdrawals. Select 'Continue'.
- Review the details of the withdrawal and if you want to continue with the withdrawal, select *Submit*. To go back and change any of the details, select the back arrow to the left of *Review details*.
- 6. Once your withdrawal request has been submitted you will see a 'Success' page with details of when you should expect to see funds in your chosen account. You can simply select 'Return to savings account summary' to go back to your account summary.

## MANAGE YOUR ACCOUNT

From the 'Savings account summary' page, you can select 'Manage account' to view your available options to mange your account.

The options available will depend on the type of account you have, so you may not see all of the below.

| ●●● ← → c (                                  | 2                                                 |                                                               | •                                            |
|----------------------------------------------|---------------------------------------------------|---------------------------------------------------------------|----------------------------------------------|
| HENU THE<br>FAMILY<br>BUILDING<br>HENU       |                                                   |                                                               |                                              |
| My accounts                                  | 🔶 Manage account                                  |                                                               |                                              |
| 💄 My profile 🛛 🧄                             |                                                   |                                                               |                                              |
| Change password                              | Interest rate history                             | Statements                                                    | Pending withdrawals                          |
| Change memorable word                        | View the interest rate history of<br>your account | View, save and print your annual<br>statement(s)              | View or cancel pending<br>withdrawals        |
| Update my profile                            |                                                   |                                                               |                                              |
| <ul> <li>My marketing preferences</li> </ul> |                                                   |                                                               |                                              |
| Information                                  | SELECT                                            | SELECT                                                        | SELECT                                       |
| <ul> <li>Help and support</li> </ul>         |                                                   |                                                               |                                              |
| <ul> <li>Terms and conditions</li> </ul>     | Close account                                     | Savings goal                                                  | Nickname                                     |
| Privacy notice                               |                                                   | Add or amend a savings goal to<br>save for something specific | Add, update or delete an account<br>nickname |
|                                              |                                                   |                                                               |                                              |
|                                              |                                                   |                                                               |                                              |
|                                              | SELECT                                            | SELECT                                                        | SELECT                                       |
|                                              |                                                   |                                                               |                                              |

#### Interest rate history

View the interest rate history of your account. Interest rates are shown in date order with the most recent at the top and can be reordered by clicking on the arrow to the right of '*Date from*'.

| •••                      | â                                         | *                              |   |
|--------------------------|-------------------------------------------|--------------------------------|---|
|                          |                                           |                                |   |
| My accounts              | <ul> <li>Interest rate history</li> </ul> |                                |   |
| 💄 My profile 🛛 🔿         | <u> </u>                                  |                                |   |
| Change password          | Date from 4                               | Gross interest rate $\uparrow$ |   |
| Change memorable word    | 06/01/2025                                | 4.40%                          |   |
| Update my profile        |                                           |                                | 5 |
| My marketing preferences | 07/09/2024                                | 4.80%                          |   |
|                          |                                           |                                |   |

#### Statements

View, save or print your annual savings statement(s). Statements are shown in date order with the most recent at the top and can be reordered by clicking on the arrow to the right of '*Date*'.

To view a statement, simply click on 'Open'.

| ••• + +                                      | c 🔒                                  |                                          |                            | * |
|----------------------------------------------|--------------------------------------|------------------------------------------|----------------------------|---|
| FAMILY                                       |                                      |                                          |                            | 8 |
| The accounts                                 | <ul> <li>Statements</li> </ul>       |                                          |                            |   |
| No perfect -                                 | You can view, save or print your ann | ari statementico belica.<br>Nationaria o |                            |   |
| Danga mamoraina aurol<br>aodaina ay profilia | 26/08/2029                           | 2020/24 Annual GA Statement              | Di Casa                    |   |
| Internation -                                | If you cannot view the document, yo  | a may need to Get. Accobat. Reader       | ternum en son i Sulari ( ) |   |
| hip and assaur!<br>Innu and conditions       |                                      |                                          |                            |   |
| terry talks                                  |                                      |                                          |                            |   |
|                                              |                                      |                                          |                            |   |
| o save or p                                  | orint a statemen                     | t, open the statement                    | and then select the 'Save' |   |
| r ' <b>Print</b> ' icc                       | on shown at the                      | top right-hand corner                    |                            |   |

| ●●● ← → で 🔒                        |                     | * :   |
|------------------------------------|---------------------|-------|
| E arm - 2000000351965 - 30-09-2024 | 174   - 100 +   0.0 | A 0 1 |
|                                    |                     |       |

#### Pending withdrawals

View or cancel pending withdrawals on your account. Any pending withdrawals listed are future-dated and can be cancelled, simply by clicking on *'Cancel transaction'*. You'll then be asked to review the transaction to be cancelled and *'submit'* the cancellation request.

#### **Close** account

If you have an easy access account that can be closed online, from the 'Manage account' screen you'll be able to click '*select*' in '*Close account*'.

Unfortunately, not all accounts can be closed online, so if you don't have this option, please call us on 03300 243406 or send us a secure message, and we'll be happy to assist you.

- 1. To close your account online, you'll be asked to select where you'd like the closure amount to be sent to.
- 2. Select 'Choose account' and select the account.
- 3. You'll then be asked to select your 'Reason for closing' and then click on 'Continue'.
- **4.** Review the details of the closure and tick the box to confirm you want to close your account. Once confirmed you cannot cancel this instruction or view the account online.
- 5. To continue to close your account, select 'Confirm' or to cancel the closure select 'Cancel'.
- 6. If you have chosen to close your account, you'll then see a '*Success*' page to confirm your account will be closed, with information on when the funds will be received in your selected account.

| ••• < > c        | ۵. • • • • • • • • • • • • • • • • • • •                                                                                                    |
|------------------|----------------------------------------------------------------------------------------------------|
|                  | e e e e e e e e e e e e e e e e e e e                                                                                                    |
|                  | Close account                                                                                                    |
| 🚊 My profile 🛛 🔿 |                                                                                                    |
|                  | We're sorry you want to close your account, but if you're sure this is what you'd like to do then we will make it as easy as<br>possible for you. |
|                  | Account details                                                                                                    |
|                  |                                                                                                    |
|                  | Online Saver (5)                                                                                                    |
|                  | Online Saver 3.2                                                                                                    |
|                  | Account number<br>0123456789                                                                                                    |
|                  | Available balance<br><b>£307.21</b>                                                                                                    |
|                  |                                                                                                    |
|                  |                                                                                                    |
|                  | closure amount                                                                                                    |
|                  | E310.40                                                                                                    |
|                  | Remaining interest has been calculated and added to show a closure amount.                                                                        |
|                  | Where would you like your closure amount to be sent to?                                                                                           |
|                  | You can transfer your closing balance to any account you hold with us that accepts additions, or your nominated bank/building society account.    |
|                  | CHOOSE ACCOUNT                                                                                                    |
|                  |                                                                                                    |

#### Savings goal

If you're able to make additions to your account, you can add a savings goal to help you to save for something specific.

#### To set up a savings goal:

- 1. Select savings goal from the 'Manage account' page
- 2. You can change the nickname of your account to something that describes your savings goal, or alternatively you can leave the nickname as it is or remove it completely. Then select 'Next'.
- 3. Enter a savings goal and select 'Submit'.

| 🔹 🔶 🔶 🚇                                      | ۰ (۱                                                                                               |
|----------------------------------------------|----------------------------------------------------------------------------------------------------|
|                                              |                                                                                                    |
| My accounts                                  | Nickname account                                                                                   |
| My profile     A     Change password         | You can change the current nickname of your account to something that describes your savings goal. |
| Change memorable word                        | This will help encourage you to save for something in particular.                                  |
| Update my profile                            | Add nickname<br>Everyday Saver                                                                     |
| <ul> <li>My marketing preferences</li> </ul> | Optional                                                                                           |
| i Information                                | NEXT                                                                                               |
| Terms and conditions                         | DELETE NICKNAME                                                                                    |
| <ul> <li>Privacy notice</li> </ul>           |                                                                                                    |
|                                              |                                                                                                    |
|                                              |                                                                                                    |

Once set up, you'll be able to see your savings goal on the 'Savings account summary' page, and see how much of the goal you've reached so far, and how much is remaining.

#### To update or remove a savings goal:

- 1. Select savings goal from the 'Manage account' page.
- 2. Enter a new savings goal and select 'Submit new goal', or alternatively to remove the goal select 'Remove current goal'.

#### Nickname

If your account allows, you can add, update or delete a nickname to help you identify your account.

To set up a new nickname or to amend an existing nickname, simply add or amend a nickname for the account and select '**Next**'.

To delete a nickname, simply select 'Delete nickname'.

| ••• < > c 🥻                                                                                                    | •••                                                                                                    |  |  |  |
|----------------------------------------------------------------------------------------------------|----------------------------------------------------------------------------------------------------|--|--|--|
|                                                                                                    |                                                                                                    |  |  |  |
| A My accounts                                                                                                    | Nickname account                                                                                                    |  |  |  |
| And the Analysis Analysis Anal | This can be a great way to keen track of how you organise your money as well as keen you motivated if you're saving for |  |  |  |
|                                                                                                    | something in particular.                                                                                                |  |  |  |
|                                                                                                    | Add nickname                                                                                                    |  |  |  |
|                                                                                                    | Holiday                                                                                                    |  |  |  |
|                                                                                                    |                                                                                                    |  |  |  |
|                                                                                                    | NEXT                                                                                                    |  |  |  |
| i Information                                                                                                    |                                                                                                    |  |  |  |
|                                                                                                    |                                                                                                    |  |  |  |
|                                                                                                    |                                                                                                    |  |  |  |
|                                                                                                    |                                                                                                    |  |  |  |
|                                                                                                    |                                                                                                    |  |  |  |
|                                                                                                    |                                                                                                    |  |  |  |

### YOUR MORTGAGE ACCOUNT

Once logged in, you'll see the '*Account overview*' page showing your mortgage account, the name of the mortgage account holder(s), your account number and the outstanding balance. If you have more than one sub account, each sub account will be displayed separately on the '*Mortgage account summary*' page.

| ••• < > c 🤷       | •                                  |  |
|-------------------|------------------------------------|--|
| My accounts       | Account overview                   |  |
| L My profile      |                                    |  |
|                   | OPEN A NEW SAVINGS<br>ACCOUNT      |  |
|                   |                                    |  |
| Update my profile | SEND A MESSAGE                     |  |
|                   | Your mortgage accounts             |  |
| i Information     | Mr F and Mrs F Family View account |  |
|                   |                                    |  |
|                   | Account number: 1234567890         |  |
|                   |                                    |  |

#### Mortgage account summary

To view more details of your mortgage account, select 'View account'.

On the '*Mortgage account summary*' page, you'll additionally be able to see your mortgage interest rate, contractual monthly payment, term remaining and repayment method.

| ••• ÷                                | ••• < < a                                                          |                |   |  |
|--------------------------------------|--------------------------------------------------------------------|----------------|---|--|
|                                      |                                                                    |                | Ē |  |
| 🏫 Му ассонясь                        | Mortgage account summary                                           |                |   |  |
| 1 Hypeofile A                        |                                                                    |                |   |  |
| Charge password                      | Mr F and Mrs F Family                                              |                |   |  |
| Change memorable word                | Account number: Interest rate: 4.99%<br>101407090                  |                |   |  |
| Update my profile                    |                                                                    |                |   |  |
| • Hy marketing preferences           | £230.77 £49,950.21                                                 |                |   |  |
| Information                          | Term remaining: Repayment method:<br>4 years 5 months instead-Only |                |   |  |
| <ul> <li>Help and support</li> </ul> |                                                                    |                |   |  |
| Terms and conditions                 | STATEMENTS                                                         |                |   |  |
| Privacy notice                       | Transaction history                                                |                |   |  |
|                                      | Year                                                               |                |   |  |
| G topos                              | 2025 *                                                             |                |   |  |
|                                      |                                                                    |                |   |  |
|                                      | Date Description                                                   | Amount         |   |  |
|                                      | 13/04/2025 Receipt                                                 | 623077 Oredit  |   |  |
|                                      | 13/04/2025 Receipt                                                 | 6250.77 Overt  |   |  |
|                                      | 13/04/2025 Receipt                                                 | £230.77 Credit |   |  |
|                                      | 13/04/2025 Receipt                                                 |                |   |  |

#### **Transaction history**

Direct Debit payments and overpayments are shown in your '*Transaction history*'. Please note that capital payments are not shown online. The current year's transactions are shown. To view previous years' transactions, click on the year you'd like to view.

#### Statements

You can view, save and print your annual mortgage statement(s) by selecting '**Statements**' from the '**Mortgage account summary**' page. These are listed in date order with the most recent at the top. To reorder, click on the arrow next to '**Date**'. Statements are available from 2023 onwards.

To view a statement, simply select '**Open**' next to the statement you want to view.

| ••• < > c                                                                      | ۵                                                                                                    | • :         |
|--------------------------------------------------------------------------------|----------------------------------------------------------------------------------------------------|-------------|
|                                                                                |                                                                                                    |             |
| My accounts                                                                    | Statements                                                                                                    |             |
| My profile     Change password     Change memorable word     Update my profile | You can view, save or print your annual statement(s) below. Date + Statements +  26/03/0025 2024 Annual Mortrane Statement B Deen |             |
| My marketing preferences     Information     Melp and support                  | If you cannot view the document, you may need to <u>Get Acrobat Reader</u>                                                        |             |
| Terms and conditions     Privacy notice                                        |                                                                                                    |             |
| To save or prir<br>or ' <b>Print</b> ' icon                                    | nt a statement, open the statement and then select the ' <b>Save</b> ' shown at the top right-hand corner.                        | *<br>(± ⊕ ; |
|                                                                                |                                                                                                    |             |
|                                                                                | Mr F and Mrs F Family<br>Ebbidham House<br>30 Church Street<br>pprom<br>CTI77 4NL<br>B B B                                        |             |

Notes Internet

### **YOUR PROFILE**

Once logged in, you can view your profile and update any of your personal details or preferences. The '*My profile*' menu is on left-hand side of the screen.

If the side menu isn't visible, select the '*Menu*' icon in the top left-hand corner and the side menu will appear.

| ••• • * * *              |                                                |                    | • |
|--------------------------|------------------------------------------------|--------------------|---|
|                          |                                                |                    |   |
|                          | Account overview                               |                    |   |
| A My profile             |                                                |                    |   |
| Change password          | OPEN A NEW SAVINGS<br>ACCOUNT                  |                    |   |
| Change memorable word    |                                                |                    |   |
| Update my profile        | SEND A MESSAGE                                 |                    |   |
| My marketing preferences | Your savings accounts                          |                    |   |
|                          |                                                |                    |   |
| Help and support         | Mr Family<br>9 Month FR Bond                   | View account       |   |
| Terms and conditions     | 9m Fixed Bnd (4) Ann                           | Balance            |   |
| Privacy notice           | Account manuality 1234507030                   | £10,842.65         | J |
|                          | Mr Family                                      |                    |   |
| 🕞 Logout                 | Online Saver 3.2                               | View account       |   |
|                          | Online Saver (5)<br>Account number: 0123456789 | Balance<br>£307.21 |   |
|                          |                                                |                    | ) |
|                          |                                                |                    |   |
|                          |                                                |                    |   |

### Change your password

Once you're logged in, you can change your password. It must be between 8 and 20 characters, and include a mixture of upper and lower case letters, numbers and special characters (\$@!%\*?&), and is case sensitive.

- 1. Click on 'Change password' in the side menu.
- 2. Enter and re-type your new password and select 'Save changes'.
- 3. You'll be sent a One-Time Passcode to your mobile, or as a voice message to your home phone depending on the preference you've set in your profile. If you haven't yet entered your Verification Code, you'll be asked to enter three characters from your Memorable Word instead. Enter the One-time Passcode or three characters from your Memorable Word and select 'Next'.
- 4. You'll see confirmation that your password has been updated with a 'Success' page.

### Change your Memorable Word

Until you've entered your Verification Code, you'll need to enter three characters from your Memorable Word when you log in. You can change your Memorable Word to a new word that's between 8 and 20 characters long, and can use any combination of letters and numbers but it must not contain spaces.

- 1. Click on 'Change memorable word' in the side menu.
- Enter and re-type your new Memorable Word, then add a hint to help your remember your Memorable Word. The hint must be between 10 and 100 characters long. Then select 'Save changes'.
- 3. Enter your password and then select 'Next'.
- 4. You'll see confirmation that your password has been update with a 'Success' page.

### Update your profile

You can view and update your personal details by clicking on 'Update my profile' in the side menu.

- **Personal details** view your home address, nationality, country of residency and occupation. You can update your occupation online. If you need to update any other details, please send us a secure message or call us on 03300 243406.
- Contact details view and update your mobile and home phone numbers, and your email address.
- Tax residency if you're a tax resident in any other country or a US citizen, you can select your country of tax residency, the date the residency started, your Taxpayer Identification Number (TIN) and the type of TIN. If you're not a tax resident in any other country, simply select 'No'.
- Secure messages and statements here you can select your preference of how you'd like to receive secure message notifications from us as, either as a text message or email. You can also select if you'd like to receive your annual statements by post as well as online.
- **One-Time Passcode** for security, once you've entered your Verification Code, we'll send you a One-time Passcode as a form of two-factor authentication when you log in. You can select your preference to receive this as a text message to your mobile, or as a voice message to your home number.
- 1. To make any changes to your profile details, add your changes and select 'Save changes'.
- 2. You'll then be sent a One-Time Passcode to your mobile, or as a voice message to your home phone depending on the preference you've set in your profile. If you haven't yet entered your Verification Code, you'll be asked to enter three characters from your Memorable Word instead. Enter the One-time Passcode or three characters from your Memorable Word and select 'Next'.
- You'll see confirmation that your profile has been update with a 'Success' page. You'll also
  receive a 'Profile change' email from us.

### Update your marketing preferences

You can set your marketing preferences to determine how you're happy to be contacted by us for marketing purposes. We will not pass your details on to a third party. If you give consent, this will last as long as you have a relationship with us, and you can update your preferences at any time.

- 1. Click on 'My marketing preferences'.
- 2. Select the ways in which you're happy to be contacted by us (email, home phone, mobile phone, text message and/or post) and select 'Save changes'.
- **3.** You'll see confirmation that your marketing preferences have been updated with a '**Success**' page.

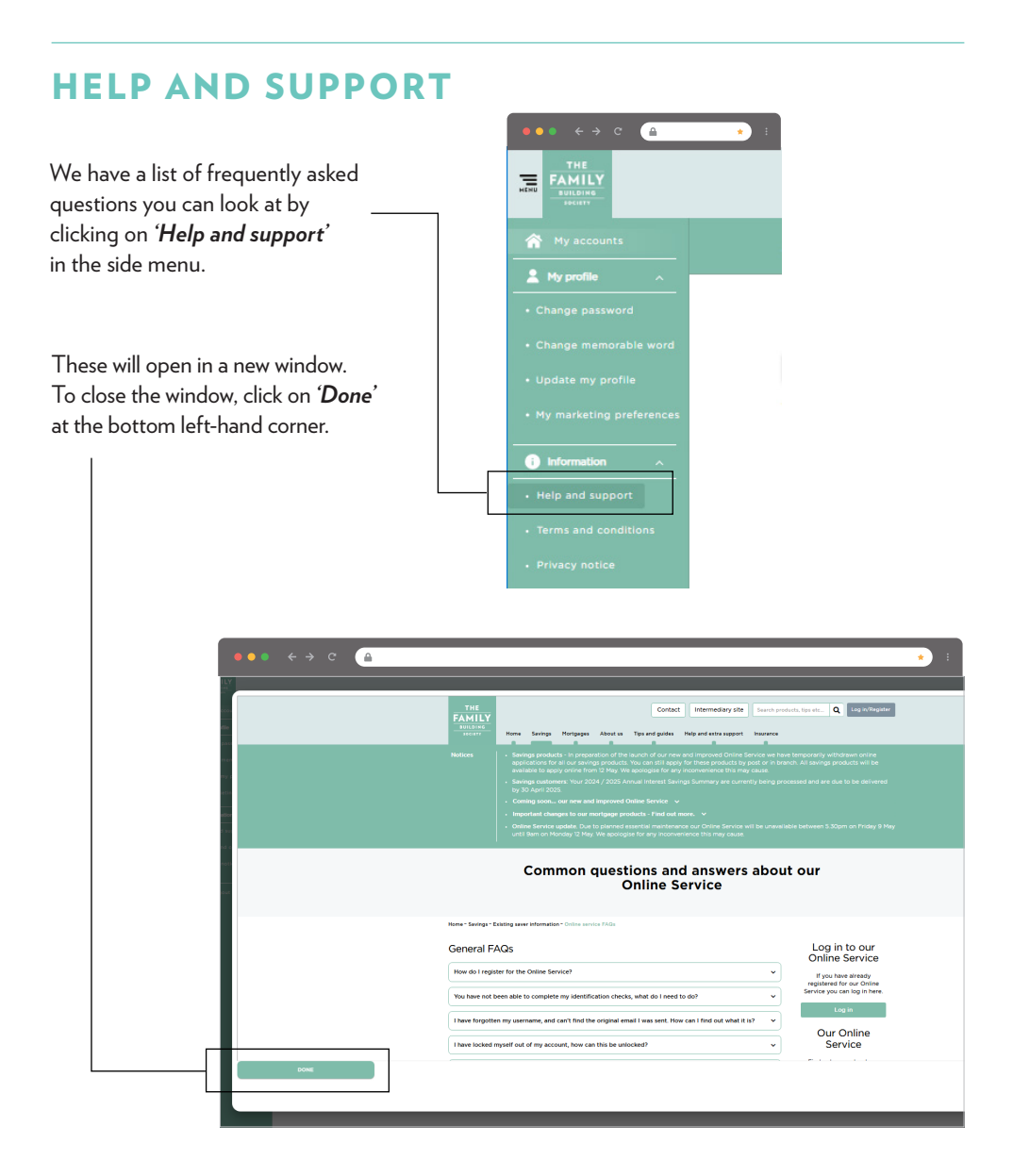

### SECURE MESSAGING

If you'd like to contact us regarding your account, you can send us a secure message through the Online Service.

At the top right-hand corner of the screen, you will see an envelope icon.

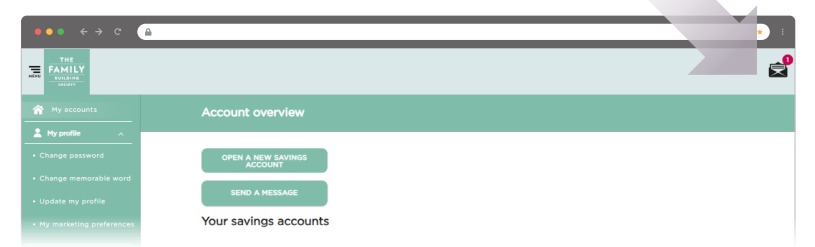

If you have any unread messages, a number in a red circle will be displayed showing how many unread messages you have. Click on the icon, and then message to open the new message, or select '**Go** to inbox' to see all of your messages.

Any unread messages in your inbox will have a red dot to the right of the message.

#### To send us a new message:

- 1. You can send us a message by clicking on the envelope icon and then selecting 'Create a new message', or alternatively select 'Send a message' from the 'Account overview' page.
- Select an option in 'Which account would you would like to discuss' this can either be a general query or relate to one of your accounts listed.
- 3. Select an option from 'What does your query relate to'.
- 4. Type your message where it says 'Compose...' at the bottom of the page.
- 5. Select 'Send'.

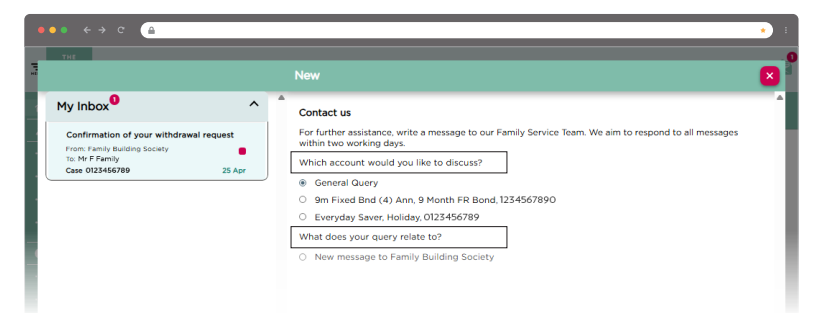

You'll be notified of a new secure message by either a text message or an email, depending on the preference you have selected in your profile.

If you need this guide in an alternative format please call us on 03330 140144

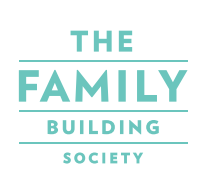

EBBISHAM HOUSE 30 CHURCH STREET EPSOM, SURREY KT17 4NL familybuildingsociety.co.uł Family Building Society is a trading name of National Counties Building Society which is authorised by the Prudential Regulation Authority and regulated by the Financial Conduct Authority and the Prudential Regulation Authority.

Firm Reference No.206080 register.fca.org.uk